TeamViewer para Android movil e Ipad

# Instalacion de TeamViewer Quick Support

## **Primer paso**

## Debe localizar el "Play Store" en su dispositivo

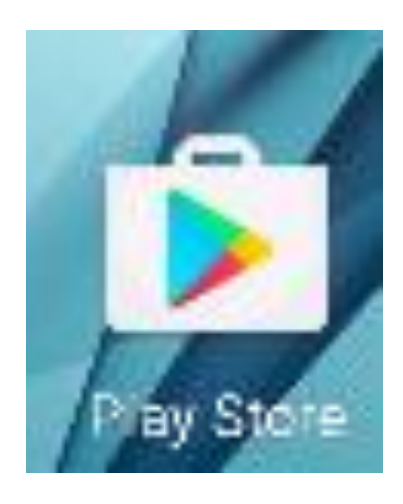

Segundo paso

### Realize la búsqueda de TeamViewer QuickSupport

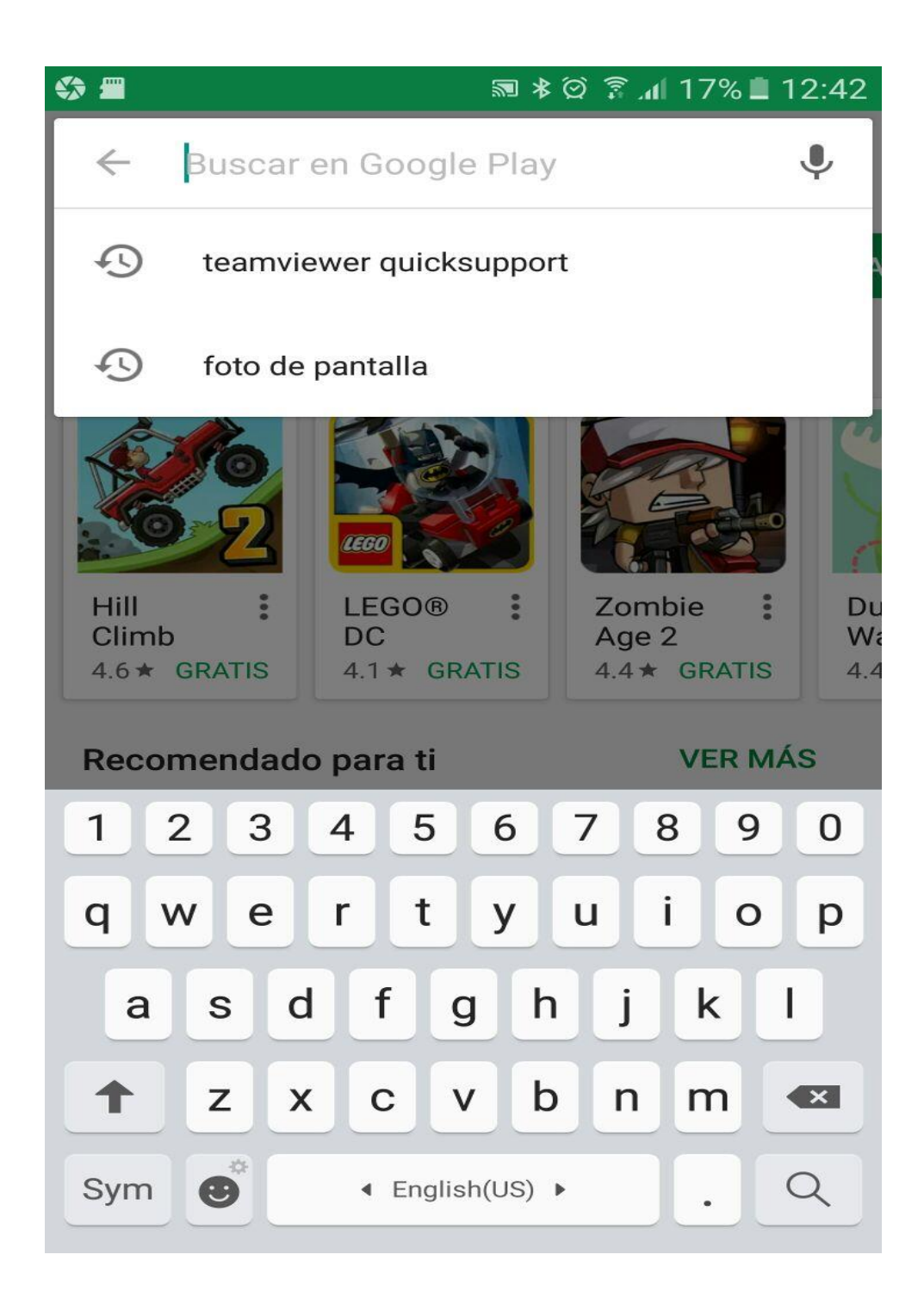

### **Tercer Paso**

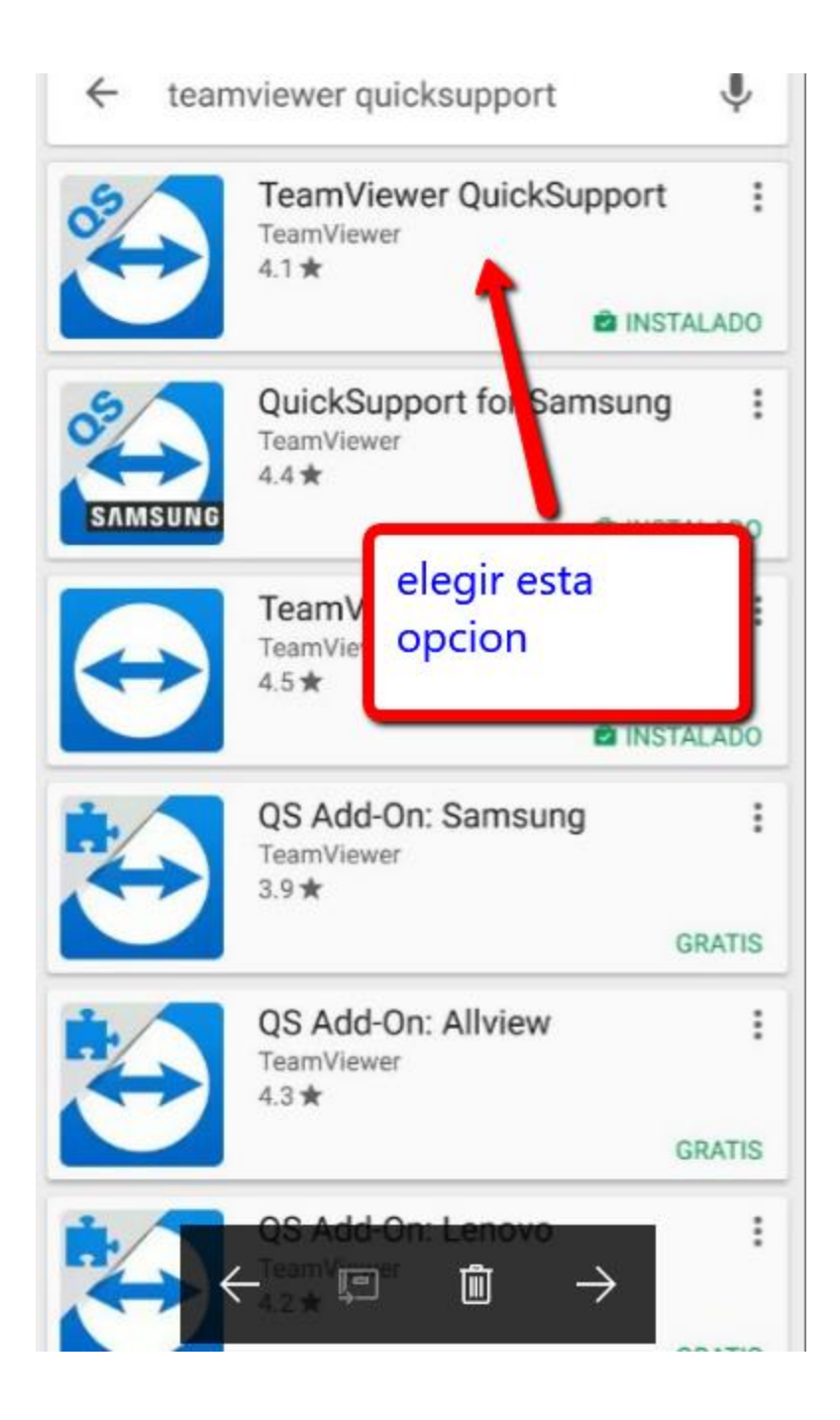

### **Cuarto paso**

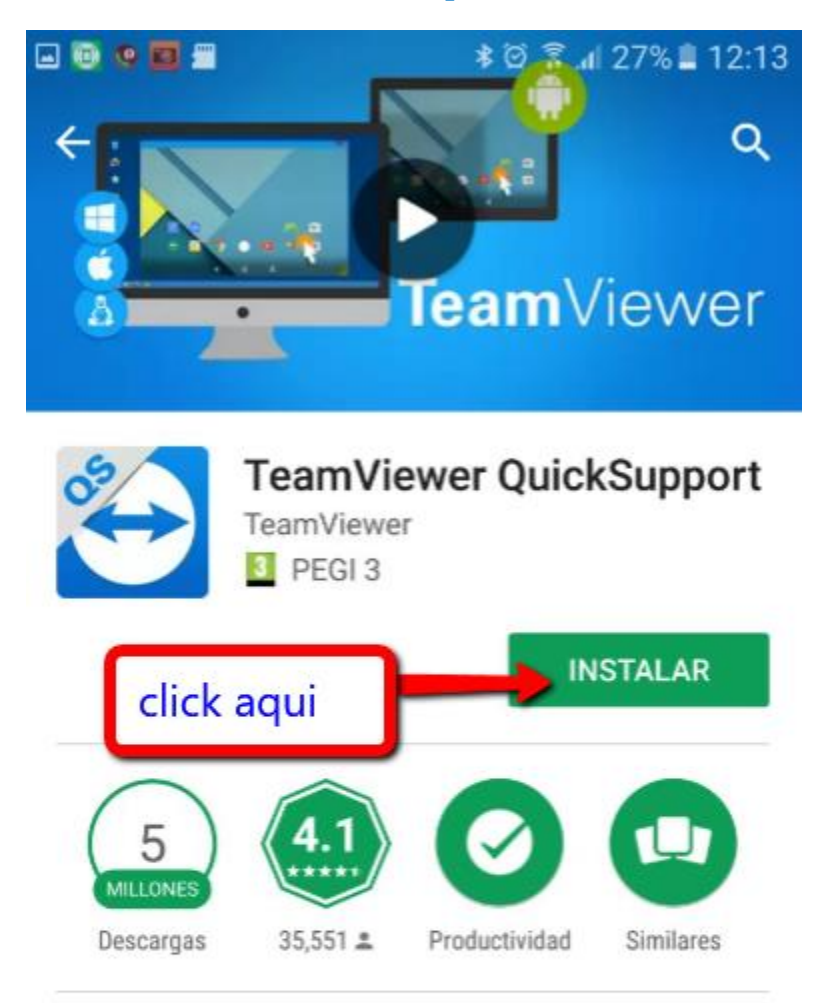

¡Nunca ha sido tan fácil resolver problemas en un dispositivo!

#### LEER MÁS

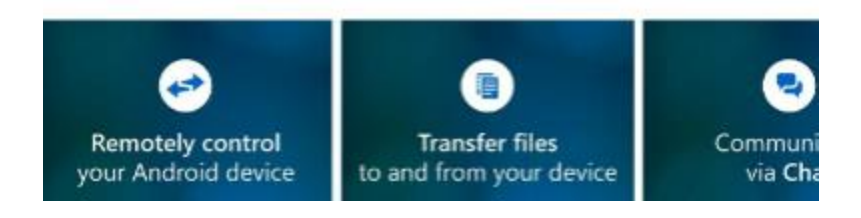

### **Quinto paso**

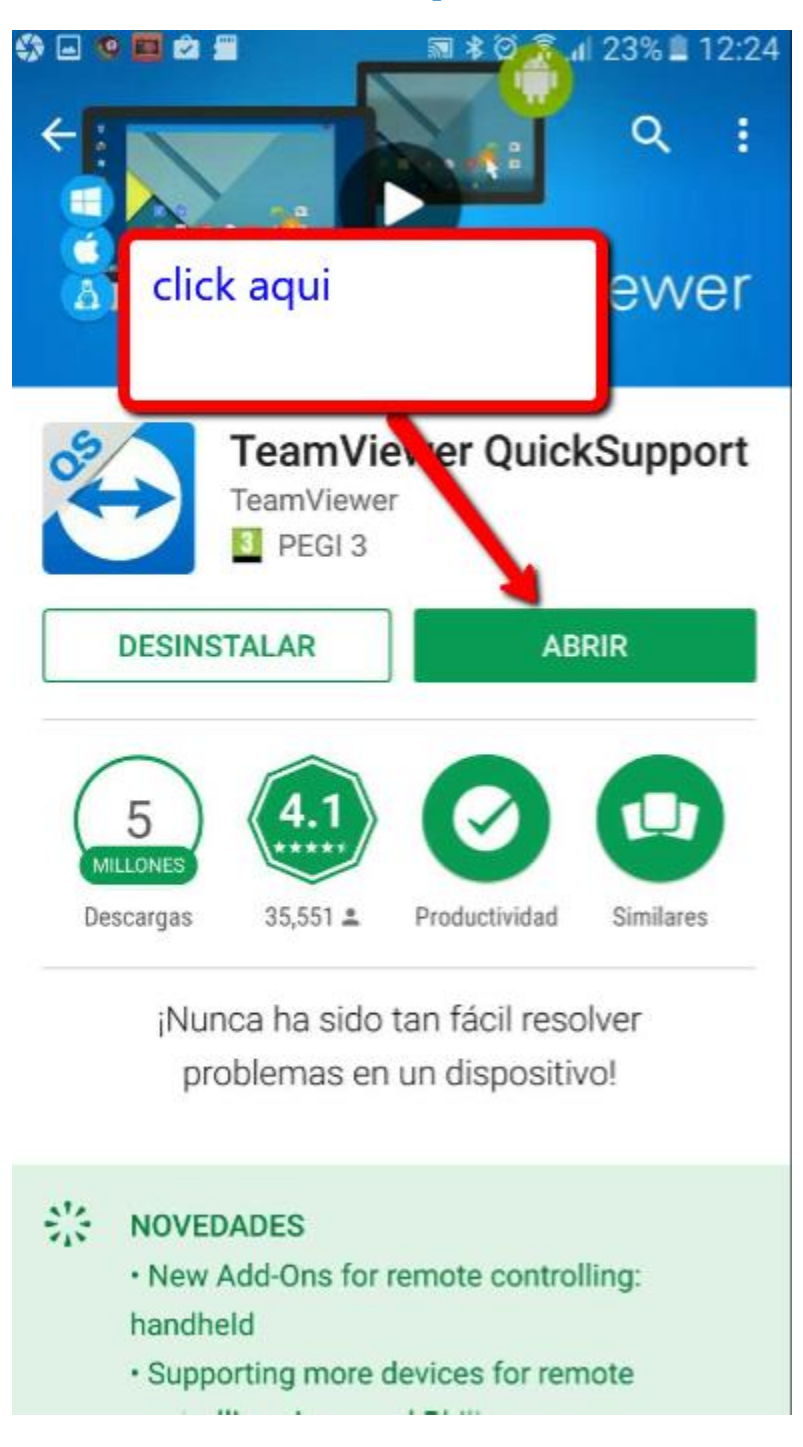

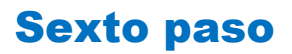

### Recibira su identidad de cliente :

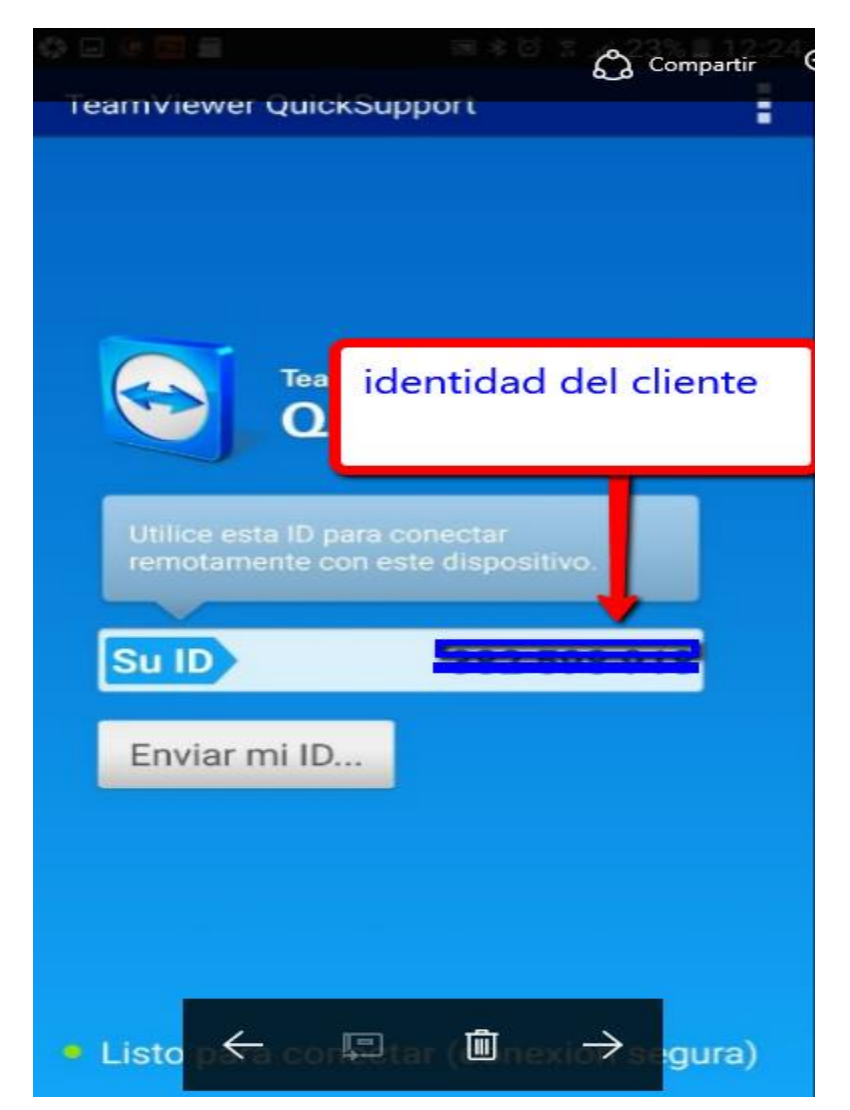

### Numero de 9 cifras que nos perrmite

### conectar con su movil/lpad